# Banca Empresarial Plataforma

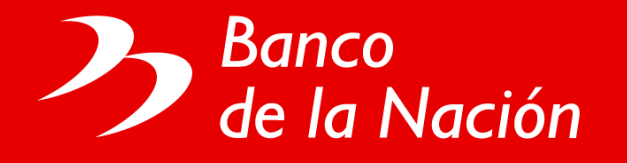

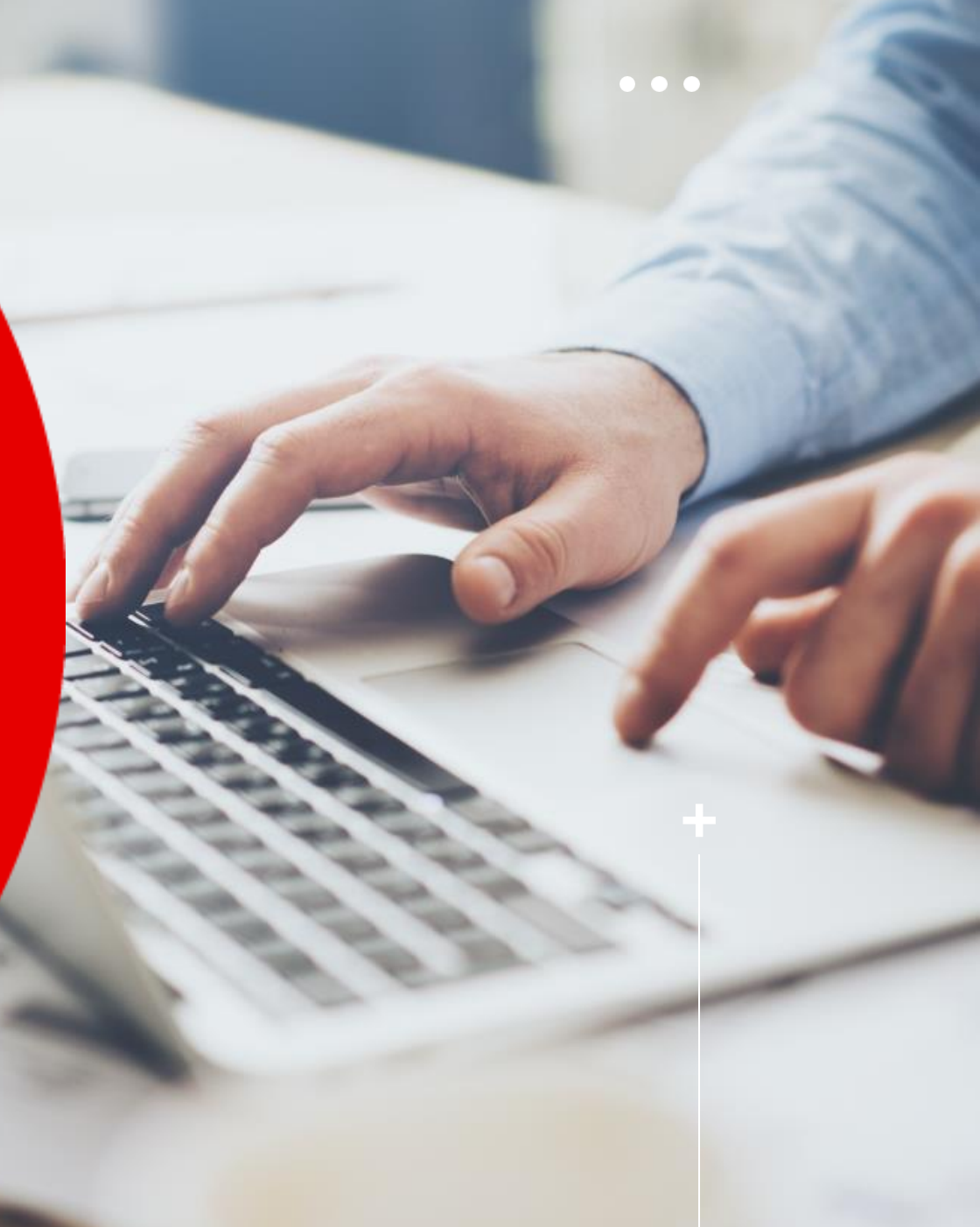

# PRESENTACIÓN

Es una oficina bancaria virtual dirigida a Titulares de Cuentas Corrientes del Sector Público y Sector Privado, que les permite administrar y realizar sus operaciones directamente desde su oficina a través de internet.

# † CÓMO ACCEDER A LA PLATAFORMA

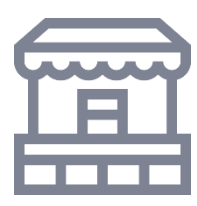

#### **ENTIDAD**

Solicita Afiliación a la plataforma (sólo a los firmantes autorizados)

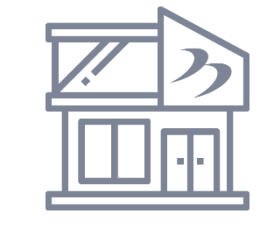

#### AGENCIA BN

Firmantes realizan validación biométrica y son afiliados en la plataforma.

Deben estar registrado en el (SARASIGN)

#### Formulario de acceso:

- Nombre completo
- Tipo y Nro. de documento
- Correo electrónico
- Operador Telefonía
- Nro. móvil
- Firma

|  | ٦ |
|--|---|
|  | I |
|  | I |

#### MENSAJE DE BIENVENIDA

Firmantes reciben correo electrónico de bienvenida y SMS con una clave.

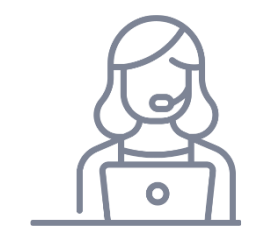

#### FIRMANTES

Firmantes que ingresan por primera vez a la plataforma, deben cambiar clave para que se habiliten los servicios.

# SERVICIOS

- Consulta de saldos y movimientos
- Transferencias mismo banco
- Transferencias Interbancarias
- Depósito al Tesoro (formulario T6)
- Transferencia a Cuenta de Ahorro en MN

# BENEFICIOS

- Trasvase a un canal virtual
- Ahorro de costo y tiempo para las entidades, en el proceso de atención de sus cartas
- Minimiza el riesgo operativo
- Trazabilidad de las operaciones
- Simplificación administrativa: reducción del uso de cheques y cartas ordenes físicas
- Elementos de seguridad para validar sus operaciones
- Comunicación de las operaciones aprobadas y pendientes

# + CÓMO OPERAR EN BANCA EMPRESARIAL

| Número de RUC:<br>Seleccione:<br>Número de<br>documento: |                                      | Ingresa tu Clave de   |
|----------------------------------------------------------|--------------------------------------|-----------------------|
| usando el teclado<br>virtual:                            | 9 0 1<br>2 6 4<br>3 8 7<br>5 LIMPIAR | Internet (06 dígitos) |
| Ingresa el texto de la<br>imagen:                        | WS EZH                               |                       |

#### Llave de acceso al Front Office o Módulo Operativo:

- RUC
- Documento de Identidad
- Clave recibida por SMS
- Código Captcha

### + CAMBIO DE CLAVE CAMBIO DE CLAVE Cambio de clave Ingrese Nueva Clave: O Confirmación de Nueva Clave: O Solicitar Clave Digital 8 Ingrese la clave Digital UMPIAR Continuar Cambiar

Luego del proceso de afiliación a la plataforma:

- La primera acción que deberá realizar el usuario, es el cambio de clave personal.
- Validará el Certificado digital

# + OPERATIVIDAD DE LOS SERVICIOS

**Todos los servicios dispuestos se realizan en tres pasos:** 

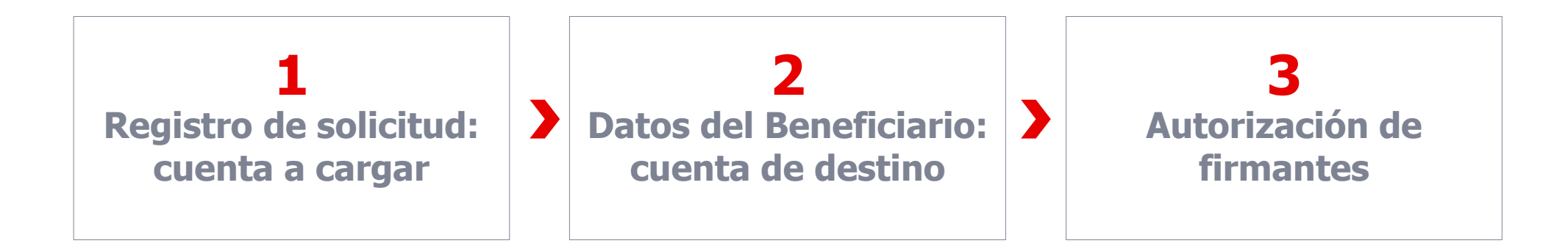

#### Importante:

- El firmante puede registrar hasta 2 operadores, quienes NO PUEDE AUTORIZAR. Su Trabajo es registrar las Operaciones en la plataforma
- El sistema cuenta con dos modalidades para procesar:
  - o Individual, una sola operación
  - Masivo, puede registrar hasta 50 operaciones utilizando un archivo TXT
- El sistema cuenta con autorizaciones masivas (hasta 20 registros por vez)

# TRANSFERENCIAS INTERBANCARIAS - PASO 1

| Consulta de Cuentas            | ) |
|--------------------------------|---|
| Transferencias Internas        | • |
| Devoluciòn de Dinero           | • |
| Transferencias Interbancarias  | • |
| ▶ Hacia Cuentas de Otros Banco |   |
| Solicitud                      |   |
| 🗄 Registrar Solicitud          |   |

E Solicitudes Pendientes

► Consulta

| Tipo de Transferencia:      | Seleccione |          |    |
|-----------------------------|------------|----------|----|
| Moneda:                     |            |          |    |
| Cuenta Origen:              |            | Seleccio | ne |
| Denominación de la Cuenta:  |            |          |    |
| Número Carta Orden:         |            |          | ~  |
| La comisión será cargada a: | Seleccione |          |    |
| Cuenta a cargar comisión:   |            |          | ✓  |
| Modalidad:                  | Seleccione |          |    |
| Fecha:                      | 11/11/2024 |          |    |
|                             |            |          |    |
|                             | CONTINUAR  | LIMPIAR  |    |

#### REGISTRO DE SOLICITUD INTERBANCARIA

- Operaciones bajo condiciones y comisiones establecidas por la CCE.
- Transferencias individuales y masivas hasta 50 por registro (próximamente 500).
- Monto máximo S/ 420 mil.
- Generación de constancias, archivado e impresión.
- Cada firmante puede tener hasta 2 operadores para registrar sus transferencias.

# + TRANSFERENCIAS INTERBANCARIAS - PASO 2

| Número de Solicitud:     |                                                                      |
|--------------------------|----------------------------------------------------------------------|
|                          | DATOS DEL BENEFICIARIO                                               |
| Moneda:                  | SOL                                                                  |
| CCI:                     |                                                                      |
| Entidad Financiera:      |                                                                      |
| Beneficiario:            | (*) Dato referencial, no verificable por las<br>Entidades de Destino |
| Alternativa:             | <ul> <li>Mismo Titular</li> <li>Otro Titular</li> </ul>              |
| Tipo Documento:          | Seleccione                                                           |
| Número:                  |                                                                      |
| Ingresar monto (S/):     | (*) No considerar comas en el campo "monto a transferir"             |
| Monto a transferir (S/): |                                                                      |
| Comisión IB (S/):        |                                                                      |
| Comisión BN (S/):        |                                                                      |
| Comisión Total (S/):     |                                                                      |
| ITF (S/):                |                                                                      |
| Monto a cargar (S/):     |                                                                      |
|                          |                                                                      |
| GRABAR                   |                                                                      |
| UNADAK                   |                                                                      |

| Número de solicitud:               | 4383                      |
|------------------------------------|---------------------------|
| Cta. Cte. Origen:                  | 00-000-002178             |
| Denominación de la<br>Cuenta:      | MUNI.PROV.CANTA LIMA      |
| CCI:                               | 00219211736223601137      |
| Entidad Financiera:                | BANCO DE CREDITO DEL PERU |
| Nro. Carta Orden:                  | •                         |
| Número de Registros:               | 1                         |
| Importe (S/):                      | \$,500.00                 |
| Monto a Cargar (S/):               | 5,502.45                  |
| Comisión<br>Interbancaria (S/):    | 0.80                      |
| Comisión BN (S/):                  | 1.40                      |
| Total Comisión (S/):               | 2.20                      |
| ITF (S/):                          | 0.25                      |
| Monto a Abonar <mark>(</mark> S/): | \$,500.00                 |

# + TRANSFERENCIAS INTERBANCARIAS - PASO 3

| Número de Registros:            | 1                                    |                         |
|---------------------------------|--------------------------------------|-------------------------|
| Importe (S/):                   | 5,500.00                             | *                       |
| Monto a Cargar (S/):            | 5,502.45                             |                         |
| Comisión<br>Interbancaria (S/): | 0.80                                 |                         |
| Comisión BN (S/):               | 1.40                                 |                         |
| Total Comisión (S/):            | 2.20                                 |                         |
| ITF (S/):                       | 0.25                                 |                         |
| Monto a Abonar (S/):            | 5,500.00                             | *                       |
| Ingresa la clave Digital:       | 2 9 5<br>8 3 7<br>4 1 6<br>0 LIMPIAR | Solicitar Clave Digital |
| □ Acepto Términos v C           | Condiciones                          |                         |

- 1. Aceptar los términos y condiciones.
- 2. Solicitar clave digital.

### + TRANSFERENCIAS INTERNAS - PASO 1

|                               | Tipo do Transforoncia:      | Seleccione |
|-------------------------------|-----------------------------|------------|
| Transferencias Internas 🔹 🔻   | Tipo de Transferencia.      | Seleccione |
| A Otras Cuentas               | Moneda:                     |            |
| ► Solicitud                   | Cuenta Origen:              | Seleccione |
| ≔ Registrar Solicitud         | Denominación de la Cuenta:  |            |
| ≅ Solicitudes Pendientes      | Número Carta Orden:         | ~          |
| Consultas                     | La comisión será cargada a: | Seleccione |
|                               | Cuenta a cargar comisión:   | ✓          |
| Devolución de Dinero          | Modalidad:                  | Seleccione |
| Transferencias Interbancarias | Fecha:                      | 11/11/2024 |
| Otros 🕨                       |                             |            |

Cuando la Cuenta de Origen es SIAF el sistema automáticamente desbloquea el campo "N° de Carta Orden", caso contrario se mantiene bloqueado.

# + TRANSFERENCIAS INTERNAS - PASO 2

| Número de Solicitud:       |                  |                                                          |
|----------------------------|------------------|----------------------------------------------------------|
|                            | DATOS DE LA TRAN | SFERENCIA                                                |
| Cuenta Destino:            |                  | ✓                                                        |
| Denominación de la Cuenta: |                  |                                                          |
| Monto a transferir (S/):   | 5500.00          | (*) No considerar comas en el campo "monto a transferir" |
| ITF Cta. Origen (S/):      |                  |                                                          |
| Comisión BN (S/):          |                  | (*) Sujeto a ITF                                         |
| Monto a cargar (S/):       |                  |                                                          |
| Monto a abonar (S/):       |                  |                                                          |
|                            |                  |                                                          |
| GRABAR                     | CONTINUAR        | LIMPIAR RETORNA                                          |

- Cuando la transferencia es SIAF, el sistema muestra el monto a transferir. Caso contrario hay que ingresar manualmente y validar.
- Si el registro lo realiza un operador. No le permitirá avanzar.

# + TRANSFERENCIAS INTERNAS - PASO 3

#### DATOS DE LA TRANSACCIÓN INTERNA INDIVIDUAL

| Número de solicitud:                    | 1541                               |
|-----------------------------------------|------------------------------------|
| Cta. Cte. Origen:                       | 00-000-643424                      |
| Denominación de la<br>Cuenta de Origen: | MUNI.PROV.CANTA PRESUPUESTO        |
| Cta. Cte. Destino:                      | 00-000-000027                      |
| Denominación de la<br>Cuenta Destino:   | CORPORACION PERUANA DE AEROPUERTOS |
| Nro. Carta Orden:                       | 23000630                           |
| Número de Registros:                    | 1                                  |
| Importe (S/):                           | 5,500.00                           |
| Monto a Cargar (S/):                    | 5,500.00                           |
| Total Comisión (S/):                    | 0.00                               |
| ITF Cta Origen (S/):                    | 0.00                               |
| Monto a Abonar (S/):                    | 5,500.00                           |
| Ingresa la clave digital                | 2 9 5 Solicitar Clave Digital      |
|                                         | 8 3 7                              |
|                                         | 4 1 6                              |
|                                         | 1IMPIAR                            |

- 1. Aceptar los términos
  - y condiciones.
- 2. Solicitar clave digital.

# + DEPÓSITOS A LA CUT - T6

| Número de Solicitud:        | DEPUSITUS - AL TESURU - 16 |
|-----------------------------|----------------------------|
| Sub Cuenta de Gasto:        | 00-000-643424              |
| Nro Documento T6:           | 40240020                   |
| Importe a Devolver:         | 10,000.00                  |
| Cuenta Corriente:           | 00-000-002178              |
| Denominación de la Cuenta:  | MUNI.PROV.CANTA LIMA       |
| Número Carta Orden:         | ✓                          |
| Importe a Cargar T6:        | 10,000.00                  |
| La comisión será cargada a: | Seleccione                 |
| Cuenta a cargar comisión:   | ✓                          |
| Comisión:                   | 0.00                       |
| ITF:                        | 0.50                       |
| Importe Total Cargar:       | 10,000.50                  |
|                             |                            |
| GRA                         | ABAR CONTINUAR LIMPIAR     |

#### **Paso 1:**

Ingresar cuenta de Presupuesto (gasto), validar e ingresar el número de T6 generado en el SIAF.

#### Paso 2:

Luego ingresará la cuenta corriente a Cargar, si no es SIAF el campo Importe a cargar debe colocarse manualmente.

# + DEPÓSITOS A LA CUT - T6

| Cta. Cte. Origen:                       | 00-000-002178                                                |
|-----------------------------------------|--------------------------------------------------------------|
| Denominación de la<br>Cuenta de Origen: | MUNI.PROV.CANTA LIMA                                         |
| Nro. Carta Orden:                       |                                                              |
| Importe a Cargar T6:                    | 10,000.00                                                    |
| Comisión:                               | 0.00                                                         |
| ITF Ct:                                 | 0.50                                                         |
| Importe Total Cargar:                   | 10,000.50                                                    |
| Ingresa la clave digital:               | 2 9 5 Solicitar Clave Digital<br>8 3 7<br>4 1 6<br>0 LIMPIAR |
| Acepto Términos y C                     | Condiciones                                                  |
| C Acepto Términos y C                   | Condiciones                                                  |

#### Paso 3:

- Aceptar los términos y condiciones.
- Solicitar clave digital.

# + TRANSFERENCIA A CUENTAS DE AHORROS

| TIGUZIELEUCIGZ IIITELIIGZ         | npo de transierencia.       | Seleccione |
|-----------------------------------|-----------------------------|------------|
| Transf a Ctas de Ahorros MN 🛛 🔻   | Tipo de Planilla:           | Seleccione |
| ► Solicitud                       | Moneda:                     |            |
| = Registrar Solicitud             | Cuenta Origen:              | Seleccione |
|                                   | Denominación de la Cuenta:  |            |
| E Solicitudes Pendientes          | Número Carta Orden:         | ~          |
| ► Consulta                        | La comisión será cargada a: | Seleccione |
| Devoluciòn de Dinero 🕨 🕨          | Cuenta a cargar comisión:   |            |
| Transferencias Interbancarias 🛛 🕨 | Modo Carga:                 | Seleccione |
| Otros 🕨                           | Fecha:                      | 06/11/2024 |
|                                   |                             |            |

#### **Paso 1:**

- Indicar tipo de transferencia: Remunerativo / No remunerativo
- Tipo de Planilla: Remuneración, Pensión, Gratificación.

| TRA | NSFERENCIA A CUENTAS DE AHORROS                                                                          |
|-----|----------------------------------------------------------------------------------------------------|
|     |                                                                                                    |
|     | ABONO MASIVO DE CTAS AHORROS                                                                             |
|     | 1. Total a Abonar (S/):     2. Seleccione "Examinar" para búsqueda del archivo y luego "Cargar Archivo". |
|     | Examinar Cargar Archivo<br>Solicitud Nro:                                                                |
|     | RESULTADOS DE LA CARGA Paso 2:                                                                           |
|     | NRO<br>ORDENARCHIVO<br>VÁLIDOSREGISTROS<br>VÁLIDOSREGISTROS<br>                                          |

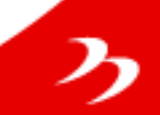

### + TRANSFERENCIA A CUENTAS DE AHORROS

#### **Abono Individual**

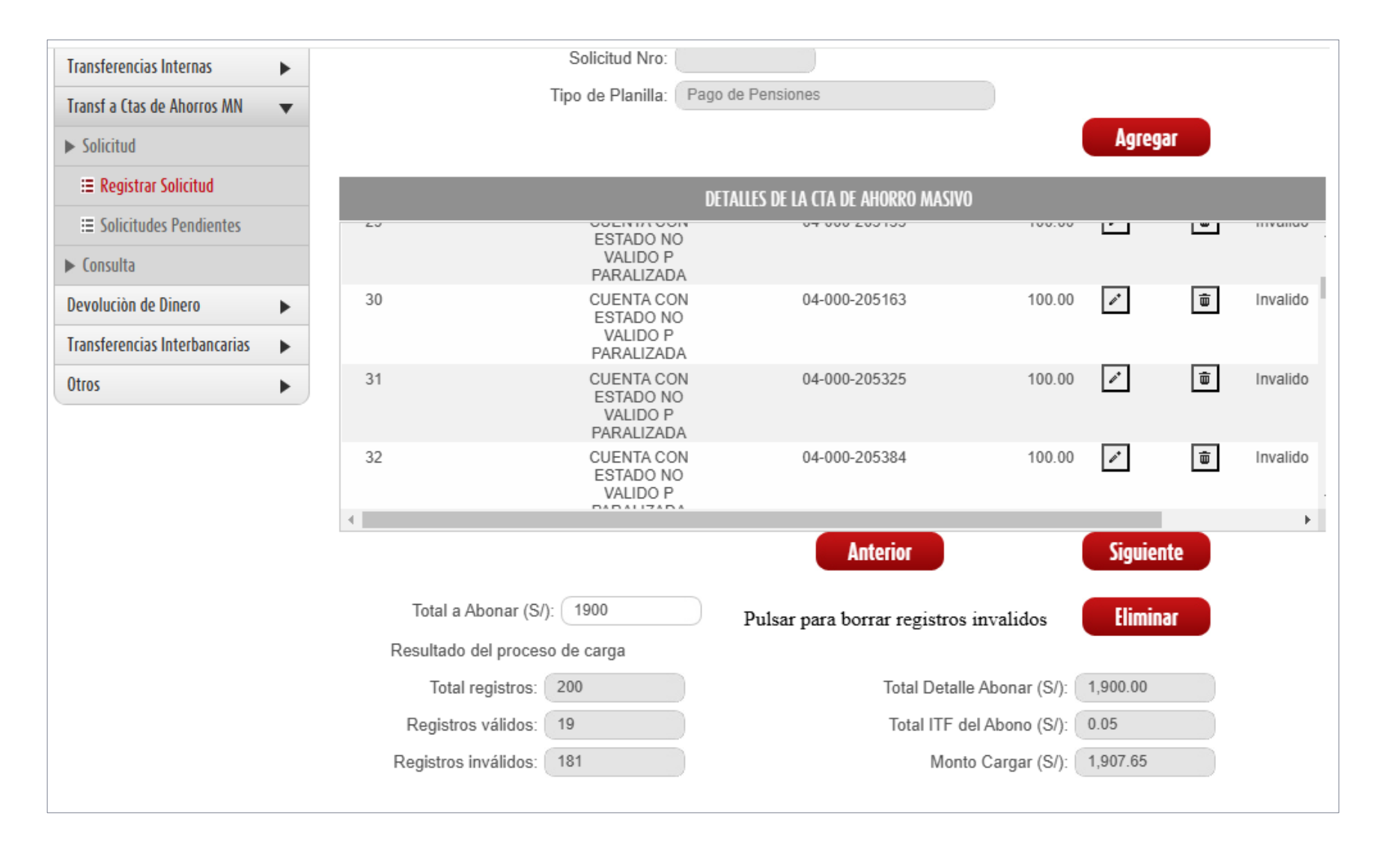

# + TRANSFERENCIA A CUENTAS DE AHORROS

#### **Abono Masivo**

| Consulta de Cuentas       Transferencias Internas       Transf a Ctas de Ahorros MN       Solicitud | -    |            | Tip           | Solicitud Nro:                 | go de Pensio  | nes                     |                 | Agree  | gar      |        |
|----------------------------------------------------------------------------------------------------|------|------------|---------------|--------------------------------|---------------|-------------------------|-----------------|--------|----------|--------|
| ≣ Registrar Solicitud                                                                               |      |            |               | [                              | DETALLES DE L | A CTA DE AHORRO MASIVO  |                 |        |          |        |
| <ul><li>∷ Solicitudes Pendientes</li><li>▶ Consulta</li></ul>                                       | NRO. | T.DOC.     | N.DOC.        | APELLIDOS.                     | ESTADO.       | CUENTA.AHORROS.         | IMPORTE<br>(S/) | EDITAR | ELIMINAR | ESTA   |
| Devoluciòn de Dinero 🛛 🕨                                                                            | 1    | DNI        | 0000000000    | REASEGURADORA<br>PERUANA S. A. | VIGILADA      | 04-000-021895           | 100.00          | 1      | Ō        | Valido |
| Transferencias Interbancarias 🛛 🕨                                                                   | 2    | DNI        | 0000000000    | REASEGURADORA<br>PERUANA S. A. | VIGILADA      | 04-000-021895           | 100.00          | ø      | Ē        | Valido |
| Otros 🕨                                                                                             | 3    | DNI        | 0000000000    | REASEGURADORA<br>PERUANA S. A. | VIGILADA      | 04-000-021895           | 100.00          | 1      | Ē        | Valido |
|                                                                                                    | 4    | DNI        | 0000000000    | REASEGURADORA<br>PERUANA S. A. | VIGILADA      | 04-000-021895           | 100.00          | 1      | Ē        | Valido |
|                                                                                                    | 5    | DNI        | 0000000000    | REASEGURADORA<br>PERUANA S. A. | VIGILADA      | 04-000-021895           | 100.00          | v      | Ē        | Valido |
|                                                                                                    | 4    |            |               |                                |               |                         |                 |        |          | ŀ      |
|                                                                                                    |      |            |               |                                |               | Anterior                |                 | Siguie | nte      |        |
|                                                                                                    |      | Total a Al | bonar (S/): ( | 1900                           | Pulsar        | para borrar registros i | nvalidos        | Elimi  | nar      |        |

#### **+ TRANSFERENCIA A CUENTAS DE AHORROS** AUTORIZAR ABONO MASIVO DE CTAS DE AHORROS Consulta de Cuentas DATOS DEL ABONO MASIVO EN CTAS AHORRO Transferencias Internas 5329 Número de solicitud: Transf a Ctas de Ahorros MN T Cta. Cte. Origen: 00-000-012300 ► Solicitud Denominación de la FEBAN I Registrar Solicitud Cuenta de Origen: E Solicitudes Pendientes Tipo de Planilla: Abono Remunerativo ► Consulta Tipo de Abono: Pago de Pensiones Devolución de Dinero • Nro. Carta Orden: Transferencias Interbancarias Número de Registros: Paso 3: Otros Monto a Cargar (S/): 1.907.65 Aceptar los términos Total Comisión (S/): 7.60 y condiciones. ITF Cta Origen (S/): 0.05 Solicitar clave digital. • Monto a Abonar (S/): 1,900.00

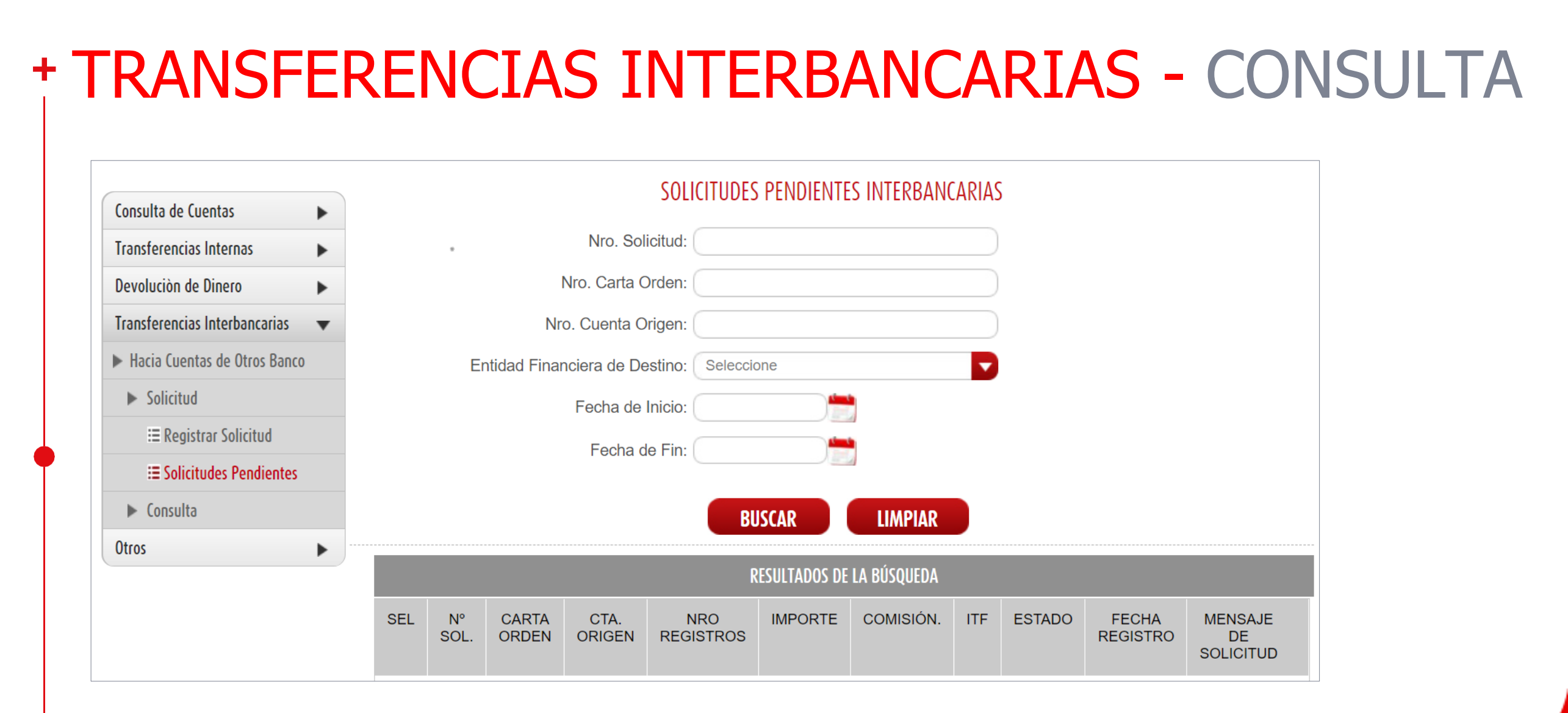

Si los registros fueron realizados por un operador, los firmantes (2) deben ingresar al sistema e ir a solicitudes pendientes para autorizarlas.

Los firmantes pueden autorizar hasta 20 registros con un solo TOKEN o clave digital

# + CONSULTA DE SOLICITUDES PENDIENTES

| Consulta de Cuentas             |     |            |                | S                | OLICITUDES PEN  | DIENTES INTEI    | RNAS        |          |         |            |           |
|---------------------------------|-----|------------|----------------|------------------|-----------------|------------------|-------------|----------|---------|------------|-----------|
| Transferencias Internas 🔹       |     |            |                | Nro. Solicitud:  |                 |                  |             |          |         |            |           |
| ► A Otras Cuentas               |     |            | N              | ro. Carta Orden: |                 |                  |             |          |         |            |           |
| ► Solicitud                     |     |            | Nro.           | Cuenta Origen:   |                 |                  |             |          |         |            |           |
| ≣ Registrar Solicitud           |     |            |                | Fecha de Inicio: | 11/11/2024      |                  |             |          |         |            |           |
| E Solicitudes Pendientes        |     |            |                | Fecha de Fin:    | 11/11/2024      |                  |             |          |         |            |           |
| Consultas                       |     |            |                |                  |                 |                  |             |          |         |            |           |
| Devoluciòn de Dinero            |     |            |                |                  | BUSCAR          | LIMPIAR          |             |          |         |            |           |
| Transferencias Interbancarias 🕨 |     |            |                |                  |                 |                  |             |          |         |            |           |
| Otros 🕨                         |     |            |                |                  | KESULIADU       | S DE LA DUSQUEDA | 4           |          |         |            |           |
|                                 | SEL | N°<br>SOL. | CARTA<br>ORDEN | CTA. ORIGEN      | CTA.<br>DESTINO | SECUENCIA        | IMPORTE     | COMISIÓN | ITF     | ES<br>TADO | FE<br>REC |
|                                 |     | 1541       | 23000630       | 00-000-643424    | 00-000-000027   | 1                | S/ 5,500.00 | S/ 0.00  | S/ 0.00 | RE         | 11/1      |
|                                 |     |            |                | MODI             | FICAR AI        | NULAR            | AUTORIZAR   |          |         |            |           |

Si los registros fueron realizados por un operador, los firmantes (2) deben ingresar al sistema e ir a solicitudes pendientes para autorizarlas.

Los firmantes pueden autorizar hasta 20 registros con un solo TOKEN o clave digital

# + DEPÓSITOS A LA CUT - T6 - CONSULTA

SOLICITUDES PENDIENTES DEPÓSITOS AL TESORO - T6

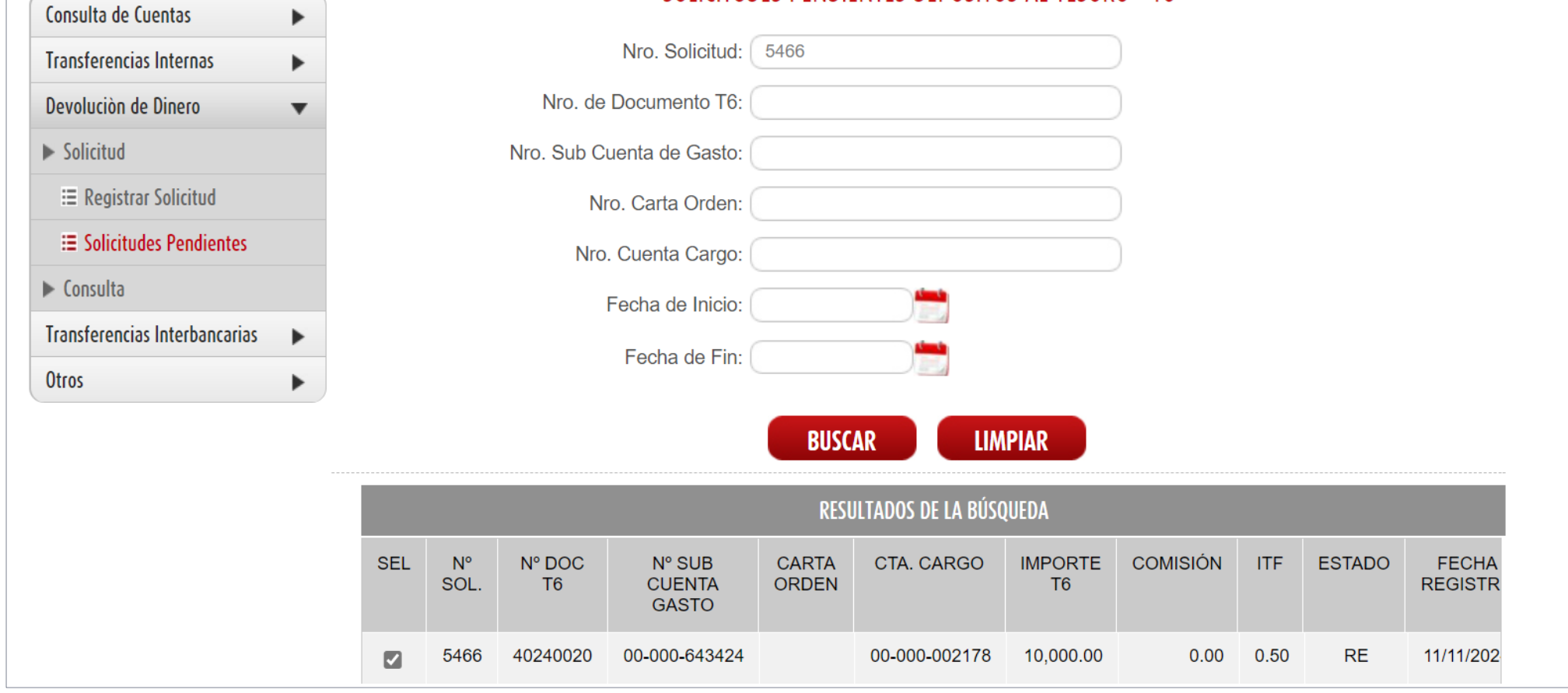

Si los registros fueron realizados por un operador, los firmantes (2) deben ingresar al sistema e ir a solicitudes pendientes para autorizarlas.

Los firmantes pueden autorizar hasta 20 registros con un solo TOKEN o clave digital

| Consulta de Cuentas 🕨 🕨           | CUNSULIA KESPUNSADLE                         |  |
|-----------------------------------|----------------------------------------------|--|
| Transferencias Internas           | Nro. Solicitud:                              |  |
| Devoluciòn de Dinero              | Nro. Carta Orden:                            |  |
| Transferencias Interbancarias 🛛 🔻 | BUSCAR                                       |  |
| ► Hacia Cuentas de Otros Banco    |                                              |  |
| ► Solicitud                       | RESULTADOS DE LA BÚSQUEDA                    |  |
| ► Consulta                        | AUTORIZADO POR MODIFICADO POR REGISTRADO POR |  |
|                                   |                                              |  |

Si los registros fueron realizados por un operador, los firmantes (2) deben ingresar al sistema e ir a solicitudes pendientes para autorizarlas. Los firmantes pueden autorizar hasta 20 registros con un solo TOKEN o clave digital

### + REGISTRO DE OPERADOR

| Consulta de Cuentas           | • |
|-------------------------------|---|
| Transferencias Internas       | • |
| Transf a Ctas de Ahorros MN   | • |
| Devoluciòn de Dinero          | • |
| Transferencias Interbancarias | • |
| Constancias de Solicitudes    | • |
| Otros                         | • |
| Actualizacion de Datos        |   |
| ► Administrar Operadores      |   |
| ⊞ Datos Operador              |   |
| ≣ Control de Accesos          |   |
| I≡ Reinicio de Clave          |   |
|                               |   |
|                               |   |

|                      | DATOS OPERADOR          |
|----------------------|-------------------------|
| Tipo de Documento:   | Seleccionar             |
| Número de Documento: |                         |
| Nombre:              |                         |
| Estado:              | ○ Activo ○ Inactivo     |
| Correo Laboral:      |                         |
| Correo Personal:     |                         |
| Discado Directo:     | Seleccionar             |
| Teléfono Laboral :   | -                       |
| Anexo :              |                         |
| Operador Móvil:      | Seleccionar             |
| Teléfono Personal :  |                         |
| REGI                 | STRAR MODIFICAR LIMPIAR |

っ

### + REGISTRO DE OPERADOR

|                               |   |                           | CONTROL DE ΔCCESOS         |   |
|-------------------------------|---|---------------------------|----------------------------|---|
| Consulta de Cuentas           | • |                           |                            |   |
| Transferencias Internas       | • | lipo de documento:        | DNI                        |   |
| Devoluciòn de Dinero          | • | Nro. Documento:           | 27847685                   |   |
| Transferencias Interbancarias | • | Nombres:                  | BERMEO TORRES RENE SEGUNDO |   |
| Otros                         | • |                           |                            |   |
| Actualizacion de Datos        |   |                           | BUSCAR LIMPIAR             |   |
| Administrar Operadores        |   |                           | CONTROL DE ACCESOS         |   |
| ≣ Datos Operador              |   |                           | ESTADO                     |   |
| ≣ Control de Accesos          |   | Consulta de Cuentas       |                            | 2 |
| ≣ Reinicio de Clave           |   | E CCI                     |                            |   |
|                               |   | E Saldos                  |                            |   |
|                               |   | E Consulta de Movimientos |                            |   |
|                               |   | Transferencias Internas   |                            |   |
|                               |   | A Otras Cuentas           |                            |   |
|                               |   | Solicitud                 |                            |   |
|                               |   | Registrar Solicitud       |                            |   |
|                               |   | Solicitudes Pendientes    | S                          |   |
|                               |   | Consultas                 |                            |   |
|                               |   | Consulta de Responsa      | able                       |   |
|                               |   | := Consulta Transferenci  | as                         | ✓ |

### + OPERADOR

| Transf a Ctas de Ahorros MN            |       |  |
|----------------------------------------|-------|--|
| ▶ Solicitud                            |       |  |
| Registrar Solicitud                    |       |  |
| Solicitudes Pendientes                 |       |  |
| ▶ Consulta                             |       |  |
| E Consulta Responsable                 |       |  |
| E Consulta de Transf a Ctas Ahorros MN |       |  |
| Devoluciòn de Dinero                   | 🗹 🗸 🗸 |  |
| ▶ Solicitud                            |       |  |
| ₽ Registrar Solicitud                  |       |  |
| Solicitudes Pendientes                 |       |  |
| ▶ Consulta                             |       |  |
| Consulta Responsable                   |       |  |
| Consulta de Devoluciones               |       |  |
| Transferencias Interbancarias          |       |  |
| ▶ Hacia Cuentas de Otros Banco         |       |  |
| ▶ Solicitud                            |       |  |
| Desister Colisitud                     |       |  |

Guardar

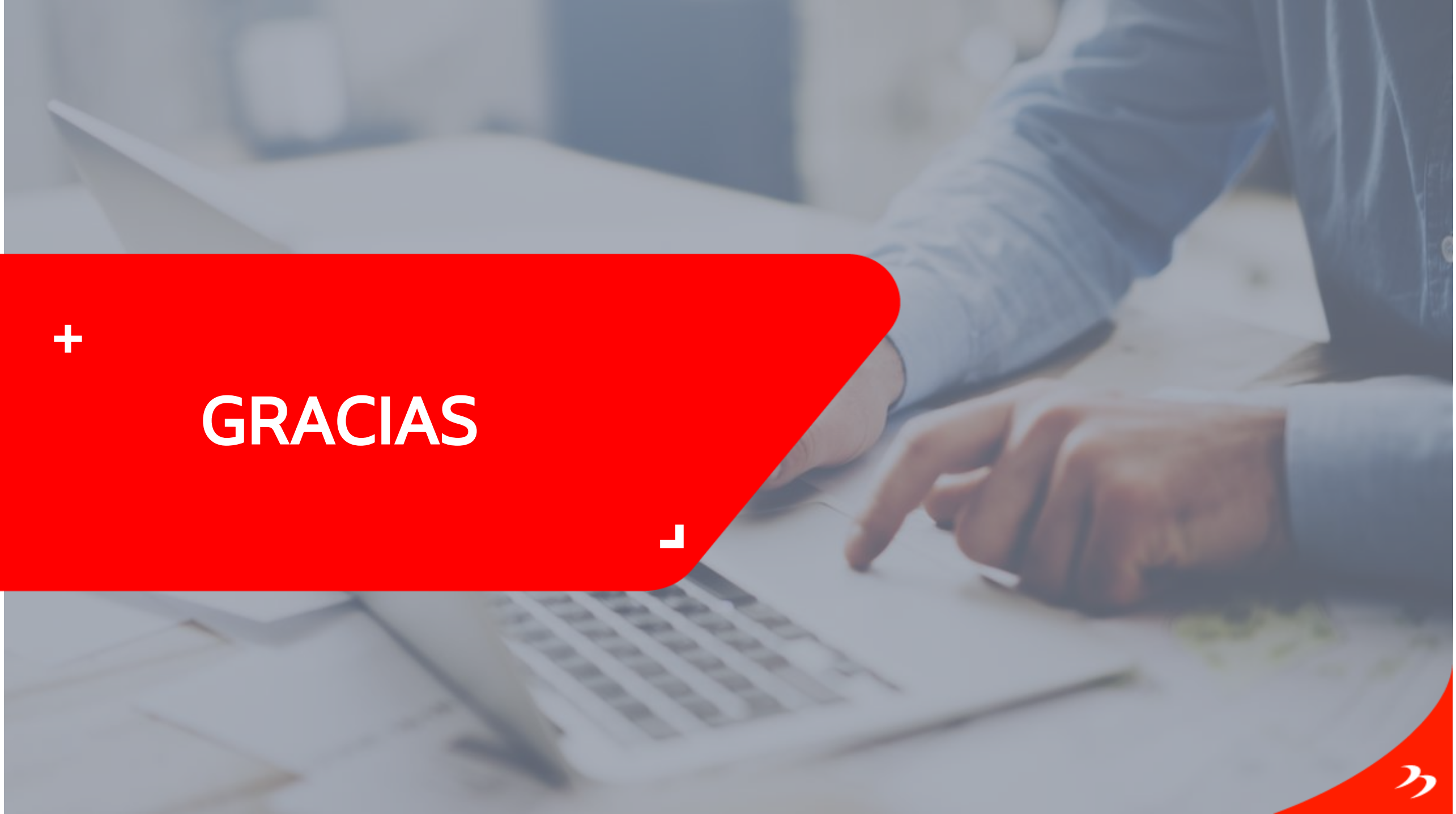